# **Employer Process Guide**

Thank you for being a participating employer in the NC Caregivers program. Please use this guide to enter NC Caregiver participating students' Employment Start and Employment End dates.

Participating students will have a 10 digit NC Caregivers ID number that begins with "NC". If a student you are trying to enter employment information for does not have an NC Caregivers ID number please direct the student to register for the NC Caregivers program at <u>https://www.nccaregivers.org</u>. or contact <u>nccaregivers@uwosh.edu</u> to obtain the student's ID number.

Please follow the steps in this guide to enter student information into the NC Caregivers database. If you have questions or need assistance please contact the NC Caregivers team at <a href="https://nccaregivers@uwosh.edu">nccaregivers@uwosh.edu</a>.

# Entering Employment Start Dates

## Step 1:

Navigate to <a href="https://oshkosh.co1.qualtrics.com/jfe/form/SV\_06y6t7M2l7GGAw6">https://oshkosh.co1.qualtrics.com/jfe/form/SV\_06y6t7M2l7GGAw6</a>

## Step 2:

Enter the student's NC Caregivers student ID number in the *Student ID* text entry box and click the submit button.

|                       | CAREGIVERS                                                                      |        |
|-----------------------|---------------------------------------------------------------------------------|--------|
|                       | NCCaregiver Program                                                             |        |
|                       | 05A-Employment Start (1st)                                                      |        |
|                       | (Unless noted, all fields are required)                                         |        |
|                       | This is to be used for NCCaregiver participants                                 |        |
|                       | who have been trained, tested and starting as a                                 |        |
|                       | new Nurse Aid at your Nursing Home.                                             |        |
| Please enter the NCCC | S Student ID Number. Make sure there are no spaces before or after this number. | 1      |
| /                     |                                                                                 | Submit |

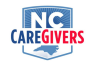

#### Step 3:

Confirm the correct student name and NC Caregivers ID appears and that a training start and training end date appear.

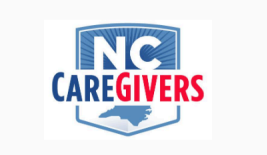

NCCG regiver Program 05A-Employment Start (1st) (Unless noted, all fields are required) This is to be used for NCCaregiver participants who have been trained, tested and starting as a new Nurse Aid at your Nursing Home. NCCG Student ID Number: First Name: Middle Initial: Last Name: Training Start Date: Training Start Date: Training End: Note: There **must** be a training start and end shown above! If not, **STOP** and contact NCCaregivers@uwosh.edu

NCCG Student ID Number (don't edit):

If a training program start or end date does not exist, please contact <u>nccaregivers@uwosh.edu</u>, do not enter any additional information.

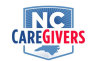

### Step 4:

From the *Nursing Home* drop down, select the nursing home the student is employed with and enter the nursing home license number.

Nursing Home

Next enter your contact information in the *Program Contact Name*, *Program Contact Phone* and *Program Contact Email* text boxes.

### Step 5:

Select the start date of the student's employment from the calendar, confirm the information entered is correct and click the *Submit* button. A confirmation will be sent to the email entered in the *Program Contact Email* text box.

|   | ←  |      | July 2021 |    |    |    | <b>→</b> |
|---|----|------|-----------|----|----|----|----------|
|   |    |      |           |    | 1  | 2  | 3        |
|   | 4  | 5    | 6         | 7  | 8  | 9  | 10       |
|   | 11 | 12   | 13        | 14 | 15 | 16 | 17       |
|   | 18 | 19   | 20        | 21 | 22 | 23 | 24       |
|   | 25 | 26   | 27        | 28 | 29 | 30 | 31       |
|   | 1  | 2    | 3         | 4  | 5  | 6  | 7        |
| [ | 07 | -12- | 202       | ]  |    |    |          |
|   |    |      |           |    |    |    |          |
|   |    |      |           |    |    |    |          |

If you entered any information incorrectly please contact <u>nccaregivers@uwosh.edu</u>.

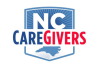

# Entering Employment End Dates

#### Step 1:

Navigate to https://oshkosh.co1.qualtrics.com/jfe/form/SV\_2mXZICaX2OQjoGi

### Step 2:

Enter the student's NC Caregivers Student ID number in the *text entry box* and click the *submit* button.

| CAREGIVERS                                                                                                    |        |
|----------------------------------------------------------------------------------------------------|--------|
| NCCaregivers Program                                                                                           |        |
| 06A-Employment Complete (1st)                                                                                  |        |
| (Unless noted, all fields are required)                                                                        |        |
| Please enter the NCCG Student ID Number. Make sure there are no spaces before or after this number. Student ID | Submit |

#### Step 3:

Review the student's information at the top of the screen and confirm it is correct. If you do not see an entry for the *Nursing Home* or *Nursing Home License Number* fields please do not enter any information and contact <u>nccaregivers@uwosh.edu</u>.

|                                                                              | CAREGIVERS                              |
|------------------------------------------------------------------------------|-----------------------------------------|
|                                                                              | NCCaregivers Program                    |
|                                                                              | 06A-Employment Complete (1st)           |
|                                                                              | (Unless noted, all fields are required) |
| NCCG Student ID Number:<br>First Name:<br>Middle Initial:<br>Last Name:      |                                         |
| Make sure the following inform<br>Nursing Home:<br>Nursing Home License Numb | ation matches your facility:<br>per:    |

## NC Caregivers Employer Process Guide

#### Step 4:

Enter your email address in the *Email of the person submitting this record* text entry box and select whether the student was *Terminated or Separated Prior to 6 month retention* or select *Meets Requirement for \$500 Retention Bonus.* If you are unsure of which option to select please contact <u>nccaregivers@uwosh.edu</u>. Next select the date the student's six month retention or termination date from the *calendar*.

Email of the person submitting this record

**Final Disposition** 

O Terminated or separated prior to 6-month retention.

Meets requirement for \$500 Retention Bonus

Six Month Retention Date (select from calendar): ← August 2021 →

08-04-2021

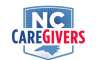

# Step 5:

If the student was terminated or separated prior to 6 months please enter a reason the student failed to meet the 6 month requirement in the text box.

If known, enter reason employee failed to stay the six months.

#### Step 6:

Click the *Submit* button to submit the information to the database. You will receive a confirmation email at the address you entered in the *Email of the person submitting this record* text box.

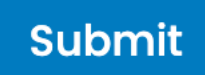